# 本科生大学英语分级选课操作指南

### 1.1.1. 登录方式

通过校园门户登录:统一身份认证登录后,选择【办事中心】,搜索"新版综合教学管理 系统"点击进入。

## 1.1.2. 选课菜单

1、登录后从【常用服务】或【课程与教材】中选择【学生选课】菜单,进入选课页面。

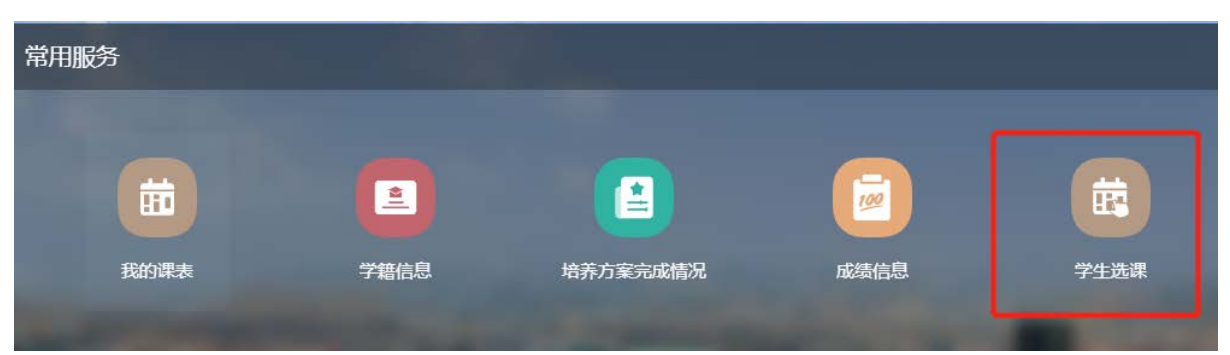

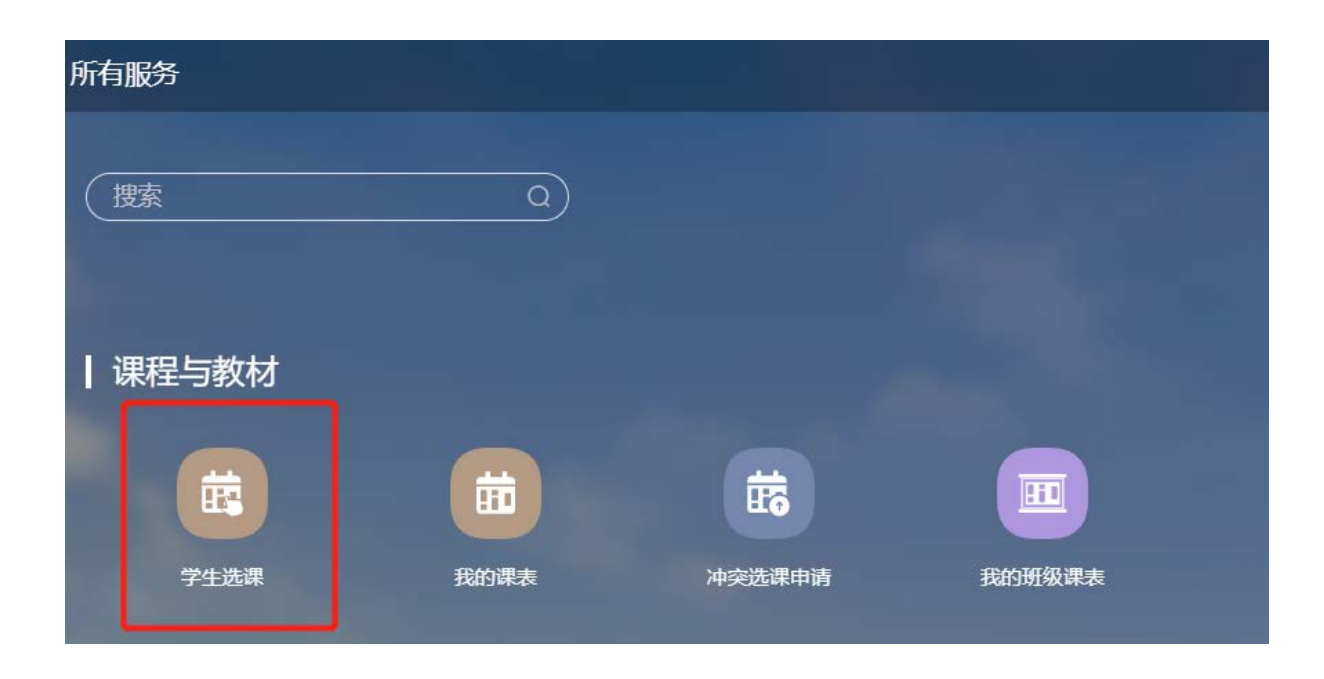

## 1.1.3. 选课页面

| XXXXX 学年第一学期大学英语 | 语分级选课                                                                                                    |
|------------------|----------------------------------------------------------------------------------------------------|
| 选课公告 选课规则        | 日 - 二 三 四 五 六 日 - 二 三 四 五 六 预览时间:                                                                                                    |
|                  | 7 8 9 10 11 12 13 4 5 6 7 8 9 10<br>14 15 19 47 19 10 20 11 13 13 14 15 16 19 10                                                              |
|                  | 14 15 16 17 16 19 20 11 12 13 14 15 16 17<br>21 22 23 24 25 26 27 18 19 20 21 22 23 24 0 3 天 2 1 2 1 2 1 2 2 3 24                             |
|                  | 28         29         30         31         1         2         3         25         26         27         28         29         30         1 |
|                  | 4 5 6 7 8 9 10 2 3 4 5 6 7 8<br>● 可逸可遠 ● 預恋 ● 可逸不可遠 ● 可逸不可逸<br>开始逃課                                                                           |

1.1.3.1. 选课批次主页面

选课批次主要有 4 个部分:

- 1、"批次名称":定义本次选课信息;
- "选课公告"和"选课规则说明":当前选课批次的选课公告信息及当前选课批次的 选课规则说明;
- 3、"选课时间范围":
  - a) 选课预览时间:在这个时间内,只可查看课程信息,但不可进行选课和退课操作;
  - b) 选课开放时间: 在这个时间内, 可以选课操作;
  - c) 退课开放时间: 在这个时间内, 可以退课操作;
- "开始选课":点击"开始选课"按钮,进入选课操作界面。注: 请务必认真阅读批次说明及规则。

#### 1.1.3.2. 【全部课程】标签页

| 全部課程 已选课程                                                 | 2                      |                                                                           |                                   |       |      |                          |          |           |      |           |    |        | 我的场外 | 历案完成情况  | 我的进 | 211 |
|-----------------------------------------------------------|------------------------|---------------------------------------------------------------------------|-----------------------------------|-------|------|--------------------------|----------|-----------|------|-----------|----|--------|------|---------|-----|-----|
| <b>第</b> 42                                               | 教学班                    |                                                                           | 授课款师                              |       | 上课星期 |                          | 上课年级     |           |      | 上课院系      |    | 上课专业   |      | 上课行政班   |     |     |
| 输入课程名称成代码查询                                               | ₩×Ⅲ43                  | [名称碳代码重用                                                                  | -                                 |       | -    | *                        |          |           | ٠    |           | •  |        | •    |         |     |     |
| 215                                                       | 开课题(]                  |                                                                           | 课程类型                              |       | 课程性质 |                          | 季分       |           |      | 是否方案内课程   |    | 是古可透课程 |      | □ 位置有余器 | 10  |     |
| (学英语3 中国文化西传)<br>10031020030   外国语学校<br>学分   32学时   公共基础) | 5.解读<br>11 - 理论<br>关课程 | 1000310200305-<br>302101/02/03/04/<br>2101;9FE[2101/0<br>2101/02/03/04/05 | 1<br>05/06;外俄<br>2.数<br>(数年2101;) | 107   |      | 漠水主校区<br>1~16間 周辺<br>608 | 前三节~到    | 四节 凌水主校区  | 综合   | 款学1号楼 绘   | e# |        | 984  |         | 这课  |     |
| 学英语3 中国文化西保<br>10031020030   外国语学校<br>学分   32学81   公共基础   | 5解读<br>1   理12<br>光课程  | 100031020030.5/<br>电信2101/02/03/0<br>2101/02;电智210<br>2101/02/03/04,电     | }<br>i4:电医<br>1/02/03;电气<br>自     | 使用    |      | 液水主板区<br>1-16阀 周王        | 1.第一节-18 | (二节 液水主校区 | 98—1 | 数学馆 1-208 | *3 |        | 100  |         | 透調  |     |
| 大学英语3 中国文化酒传<br>00031020030   外国语学校<br>学分   32学时   公共基础   | 5.新读<br>1   理论<br>2.常程 | 100031020030 6<br>电信2101/02/03/0<br>2101/02/电智210<br>2101/02/03/04 由      | )<br>14:电图<br>1/02/03;电气<br>自     | 10.79 |      | 成水主动区<br>1-16期 周廷<br>608 | 前一节~到    | [二节 液水主校区 | 综合   | 数学1号楼 综   | *3 |        | 624  |         | 34  |     |

- 1、页面显示该学期开设的课程;
- 2、"选课状态";
- a) 待选课:未选择课程;
- b) 已选中:已成功选择该课程;
- 3、"选课/退课"操作按钮;
- a) 选课:点击"选课",会显示系统正在处理中,请勿离开本页面,之后显示选课成功;

|   | 选课结果                                                                                              |   |
|---|---------------------------------------------------------------------------------------------------|---|
|   | 京     京     京     正     在     处     理     中     ,     请     勿     离     开     本     页     面     ! | 耕 |
| - | 关闭                                                                                                |   |

| 选课结果 |      |    |
|------|------|----|
|      | 选课成功 |    |
| 将课教师 | 时间地点 | 关闭 |

b) 退课:已选课程在可退课时间范围内允许学生进行退课操作。 退课应在选择对应已选课程所在的选课批次中进行退课,例如在"全部课程"标签下选的课,那么退课也需要在"全部课程"标签下操作。

| 确认退课吗? |      | ×     |
|--------|------|-------|
|        |      | 取消 确认 |
|        |      |       |
| 退课结果   |      |       |
|        |      |       |
| -      | 退课成功 | -     |
|        |      | 15    |
|        |      | 关闭    |
| 授课教师   | 时间地点 |       |

4、页面上部搜索框,可以输入任何课程相关内容进行查询,如教师、课程名称、课程代码、教室等。

| 全部课程 已选课程   | 2            |      |          |   |      |         |        | Rink | 养方案完成情况   | 的选择的 |
|-------------|--------------|------|----------|---|------|---------|--------|------|-----------|------|
| 课程          | 数零班          | 授课款师 | 上课里到     |   | 上课年级 | 上课院系    | 上课专业   |      | 上课行政班     |      |
| 输入课程名称成代码查询 | 输入数字班名称现代码推询 |      |          | • |      | ▼       |        | *    |           |      |
| 校区          | 开课部门         | 课程类型 | 课程性质     |   | 学分   | 是否方案内课程 | 是否可选课程 |      |           |      |
|             | •            | •    | <b>T</b> | * |      |         |        | *    | □ 仅置有余品 首 |      |

| 全部课程 已选课程                                                            |                                                  |      |                                                                                     | 民的培养方 | 能完成情况 【 我的选择状  |
|----------------------------------------------------------------------|--------------------------------------------------|------|-------------------------------------------------------------------------------------|-------|----------------|
| 本学期已选学分: 18                                                          |                                                  |      |                                                                                     |       |                |
| 课程信息*                                                                | 做学班≎                                             | 授课教师 | 时间地点                                                                                | 选课状态  | 操作             |
| *拓扑学基础<br>100031140100   数学科学学院   逓②<br>3学分   48学时   退港必修   中文   考试  | 100031140100.01<br>政臣2001/02,政计2001/02/03        | 张明量  | 波火主线区<br>1~12周 周一 第五节-第六节 波水主纹区 综合教学1号装 绿252<br>1~12周 周五 第一节-第二节 波水主纹区 综合教学1号楼 绿252 | 已选中   | THE REAL       |
| Galois 理论<br>100031140300   数学科学学院   理论<br>2学分   32学时   选修   中文   考试 | 100031140300.01<br>教2402001,教道2001,教成<br>2001/02 | 我国标  | 波水主校区<br>1~6編 周三 第一节-第二节 波水主校区 建筑艺术馆 建114<br>1~6周 周五 第五节-第六节 波水主校区 建筑艺术馆 建114       | Ea+   | 11.00<br>11.00 |

1、页面显示学生本人已选的课程;

2、选课状态: 已选中: 已成功选择该课程;

3、操作栏:已选课程在可退课时间范围内允许学生进行"退课"操作;**退课应在选择对** 应已选课程所在的选课批次中进行退课,例如在"全部课程"标签下选的课,那么退课也需 要在"全部课程"标签下操作。

### 1.1.4. 退课

【全部课程】标签页中已选课程在可退课时间范围内可以进行退课操作; 退课应在选择对应已选 课程所在的选课批次中进行退课,例如在"全部课程"标签下选的课,那么退课也需要在"全 部课程"标签下操作。

| 课程                                                   | 軟学班                     |                                | 授课教师             |      | 上课星期 |                                       | 上课年级               |             | 上课院系                 |     | 上課专业   |      | 上课行政班   |    |   |
|------------------------------------------------------|-------------------------|--------------------------------|------------------|------|------|---------------------------------------|--------------------|-------------|----------------------|-----|--------|------|---------|----|---|
| 输入课程名称或代码查询                                          | 输入数学班                   | 5构成代码查询                        |                  |      |      | *                                     |                    | S. <b>.</b> | · -                  | *   |        | *    |         |    |   |
| <b>校区</b>                                            | 开课部门                    |                                | 课程类型             |      | 课程性质 |                                       | 学分                 |             | 是否方案内课程              |     | 是否可选课程 |      |         |    |   |
| a (*                                                 | <ul> <li>+-:</li> </ul> |                                |                  | •    |      | •                                     |                    |             |                      |     | 是      |      | □ 仅看有余量 | 重赏 |   |
| #######*                                             |                         | 教学班≑                           |                  | 授课教师 |      | 时间地点                                  |                    |             |                      | 已逃入 | 裁上限    | 选课状。 | 5       | 操作 |   |
| 「拓扑学基础<br>100031140100   数字科字字!<br>3学分   48学社   送修必修 | 亮 <br>  中文              | 100031140100.0<br>政府2001/02,政计 | 1<br>12001/02/03 | 张明星  |      | 波水主校区<br>1~12周 周−<br>252,<br>1~12周 周壬 | - 第五节-3<br>( 第一节-3 | 1六节 漠水主校区 综 | 合数学1号楼 综<br>合数学1号楼 综 | 東满  |        | 已遗中  |         | 退潭 | _ |

## 1.1.5. 我的课表-查询选中课程

1、可通过【常用服务】或【课程与教材】中选择【我的课表】菜单,进入课表查看页面。

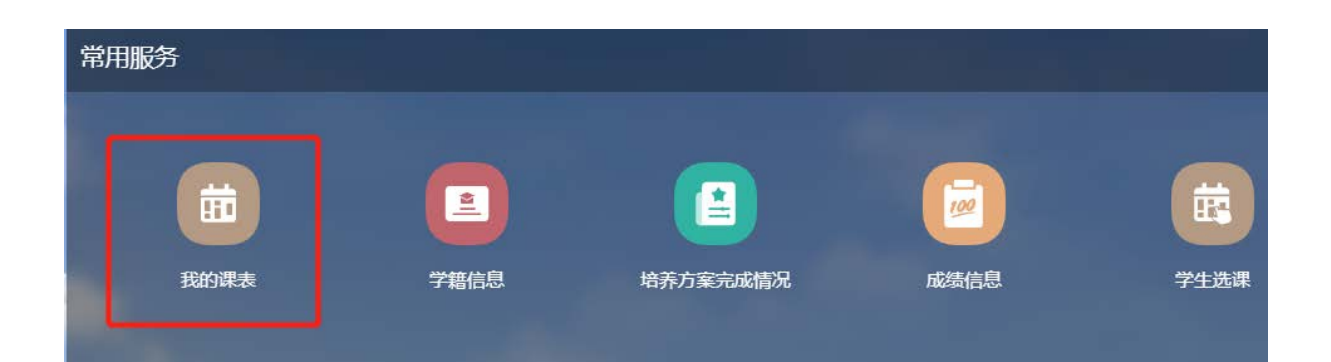

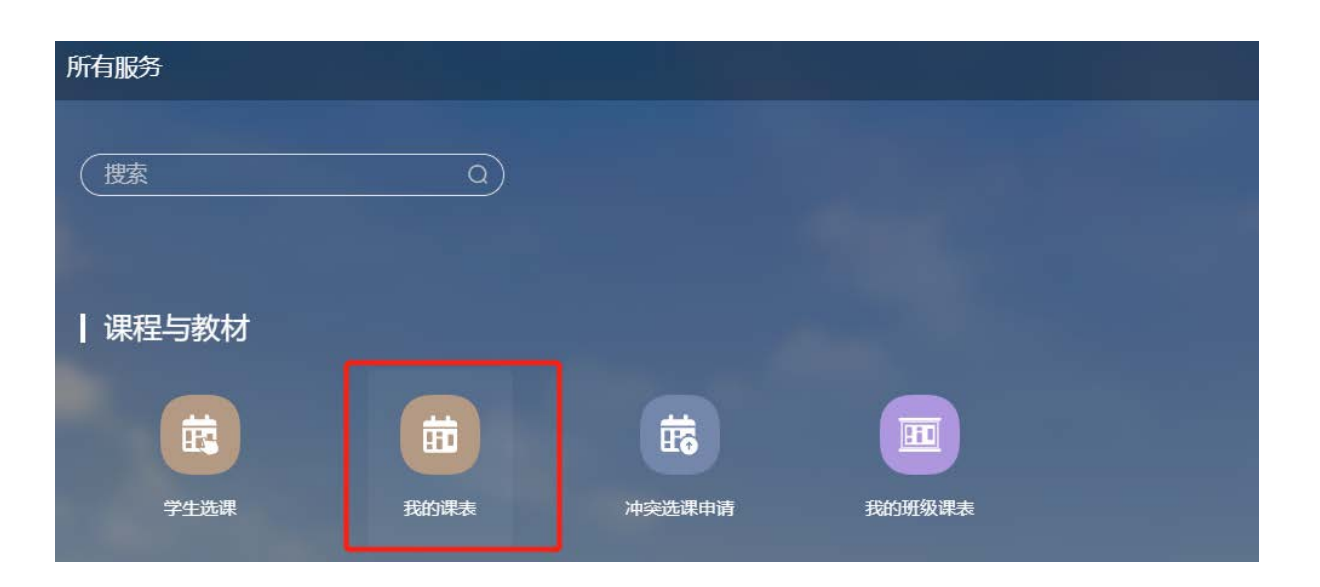

2、请检查系统中显示的学期是否为当前学期,可选择查看全部周次的课表或者单独选择某一周的课 表信息。

| ****         | / 坐66第一学相 ▼                                                                                                    |                                                                                                    | 紀始日期 2022-09-05                                                                 |                                                                       |                                                                                            | Ŷ         | 部课程 打印 关闭 |  |
|--------------|----------------------------------------------------------------------------------------------------|----------------------------------------------------------------------------------------------------|---------------------------------------------------------------------------------|-----------------------------------------------------------------------|--------------------------------------------------------------------------------------------|-----------|-----------|--|
| ~~~~         |                                                                                                    | B10-                                                                                                   |                                                                                 | TH MAILTON                                                            | BIST                                                                                       | mac       | 思知日       |  |
| 8:00<br>9:00 | エミー     1     100031130120.01     注函分析     综合教学1号读 综114     (1~14周) 1 (1,2)     上课组 默认组                                                                                               | エモー     1000311 1000311     4000311     40490.0     计算方法 计算实习1     材料塔材201 材料塔材2     (1-12)周) (13-14周) | 生め二<br>100031140300.01<br>Galois 理论<br>建筑艺术馆 建114 (1-8间)<br>)・3 (1,2)<br>上课组款认组 | 1000311<br>40110.0<br>计算方法<br>材料馆材20<br>(1-12)間)<br>(13~14個           | エッユ     エッユ     100031140100.01     *石汴学基础     综合軟学1号核 综252 20・(1-12)間) 5(1,2)     上课組 默认组 | 2019/07/X | œ ng Li   |  |
| 10:00        | 3                                                                                                    |                                                                                                    | 100032120050.33<br>休育·克赛1 <sup>排球</sup>                                         | 100031140080.02<br>优化方法                                               |                                                                                            |           |           |  |
| 11:00        | 4                                                                                                    |                                                                                                    | 体育"50匹1号排现场(9~10<br>周)3 (3.4)<br>上课组默认组                                         | (1~12周) 4 (3,4)<br>上课组.默认组                                            |                                                                                            |           |           |  |
| 12:00        |                                                                                                    |                                                                                                    |                                                                                 |                                                                       |                                                                                            |           |           |  |
| 13.00        |                                                                                                    |                                                                                                    |                                                                                 |                                                                       |                                                                                            |           |           |  |
| 14:00        | 5         100031140100.01           "拓扑学基础         综合数学1号楼 综252           6         (1-12周) 1 (5.6)           上课组:款认组                                                                 |                                                                                                    |                                                                                 | 100031130120.01<br>泛函分析<br>综合数学1号楼 综114<br>(1-14周) 4 (5,6)<br>上课组 默认组 | 100031140300.01<br>Galois 理论<br>建筑艺术馆 建114 (1~8周)<br>5(5,6)<br>上课组 默认组                     |           |           |  |
| 16:00        | 7         100031140080.02           代化方法         (ホイン方法           (ホイン方法)         (ホイン方法)           8         (ホインクス)           1/1-12月)         1 (7,8)           上環担量以近         (北) |                                                                                                    |                                                                                 |                                                                       |                                                                                            |           |           |  |

### 3、已选中的课程清单在课表右上方的"全部课程"里显示,<mark>包含不安排时间、地点的课程。</mark>

| XXXXX 🕬 | 第一学期 ▼ 全部層 | 这 • | 起始日期 2022-09-05 |     |     |     |     |
|---------|------------|-----|-----------------|-----|-----|-----|-----|
|         | 星期一        | 星期二 | 星期三             | 星期四 | 星期五 | 星期六 | 星期日 |
| 8:00    |            |     |                 |     |     |     |     |
| _       |            |     |                 |     |     |     |     |

| XXXXX 学年第一学期 ▼                        | 情输入课程代码或 | 《名称查询        |
|---------------------------------------|----------|--------------|
| XXXXX 学年第一学期                          | 总学       | 合: <b>13</b> |
| 审美的历程                                 |          |              |
| 10000001001x   网络通识课程   数务处           |          |              |
| 学分(2) 总课时(32) 已安排课时(0) 已选<br>学生数(38)  | 全校       | 不推理          |
| 选择 考试                                 |          |              |
| 哲理教师: 网络教师(Is19001)                   |          |              |
| 不朽的艺术:走进大师与经典                         |          |              |
| 10000001002x   网络通归课程   教务处           |          |              |
| 学分(2) 总律时(32) 已安排课时(0) 已选<br>学生数(150) | 全校       | 不排彈          |
| 选维 考试                                 |          |              |
| 授课教师: 网络教师(is19001)                   |          |              |